# **Table of Contents**

|                                      | Page |
|--------------------------------------|------|
| Introduction                         | 1    |
| Processing Steps                     | 1    |
| TF Contract –Batch Print Search Page | 1    |
| TF Contract –Batch Print Page        | 2    |
| Process Scheduler Request Page       | 3    |
| Process List Page                    | 4    |
| Process Detail Page                  | 5    |
| View Log Trace Page                  | 6    |
| PDF Output –Transaction Form File    | 7    |

#### Introduction

Use this process to print a group of Transaction Forms all at one time – e.g. at the beginning of an appointment cycle.

Note that this produces <u>one</u> PDF file – each Transaction Form will be a separate page in the file.

#### **Processing Steps**

#### TF Contract – Batch Print Search Page

**Navigation:** > CSU Temp Faculty > CSU TF Batch Print

| Processing Steps                                                                                                    | Screen Shot                                                                                                    |
|----------------------------------------------------------------------------------------------------|----------------------------------------------------------------------------------------------------|
| Go to <b>CSU TF</b><br><b>Batch Print.</b> See<br>navigation above.                                                                 | CSU TF Batch Print<br>Enter any information you have and click Search. Leave fields blank for a list of all values.                                                                                         |
| Enter a <b>Run Control</b><br><b>ID</b><br>• If one doesn't<br>already exist, use<br><u>Add a New Value</u><br>to create one.       | Find an Existing Value     Add a New Value       Search Criteria       Run Control ID: begins with        Case Sensitive                                                                                    |
| • The Run Control<br>ID can be any<br>name you choose<br>(e.g. batch) and<br>will save your<br>settings for your<br>next print job. | Search Clear Basic Search  Save Search Criteria Search Results View All First  I -3 of 3  Last Run Control ID Language Code Print English Load English test1 English Find an Existing Value Add a New Value |

## TF Contract –Batch Print Page

| Processing Steps                                                                                                    | Screen Shot                                                                                                    |
|----------------------------------------------------------------------------------------------------|----------------------------------------------------------------------------------------------------|
| Check the Include<br>Courses? box so<br>that the Course<br>Assignments                                                                                                    | CSU TF Batch Print Run Control ID: Print Run Control ID: Print Run |
| (and/or Other<br>Assignments) will<br>print on the Trans<br>Form.                                                                                                    | Business Unit: HMCMP  Cal Poly Humboldt Include Course ?:                                                                                                    |
| Select <b>Term</b> as the<br><u>Run Parameter</u><br><u>Type</u><br>• Empl ID will                                                                                                    | O Emplid       O Department       O Job Code       Term         Department/Term       Personalize   Find   View All          First () 1 of 1 () Last         *Department       Description       *Term         1       D20023       ART       2244 () + -                                                                                                    |
| <ul> <li>print <u>all</u><br/>contracts for <u>all</u><br/>semesters for<br/>that person.</li> <li><u>Department</u>, will<br/>print <u>all</u><br/>contracts for <u>all</u></li> </ul> | 🖫 Save 💽 Return to Search 🕇 Previous in List 4 Next in List 🖃 Notify 💽 Add 🖉 Update/Display                                                                                                    |
| semesters for<br>the Dept.<br>• <u>Job Code</u> will<br>print <u>all</u><br>contracts for <u>all</u><br>semesters for<br>that job code.                                                 | CSU TF Batch Print Run Control ID: Print Report Manager Process Monitor Run                                                                                                    |
| The Department/<br>Term box will<br>display. Enter<br><b>Department #</b> and<br>the <b>Term</b> you wish<br>to print.                                                                  | Business Unit: HMCMP  Cal Poly Humboldt Include Courses?: C Run Parameter Type C Emplid O Department O Job Code  Term Department/Term Personalize   Find   View All   First  1-2 of 2  Last Last Department Description Term                                                                                                    |
| Note: You can add<br>rows to print<br>contracts for<br>multiple depts. at<br>the same time (e.g.<br>All of the Athletics<br>"sports" depts.)                                            | 1       D40014       Q       ATHLETICS-BSKBL-MEN       2425       Image: Comparison of the second second sec                                                                             |
| Click Run                                                                                                    |                                                                                                    |

## Process Scheduler Request Page

| Processing Steps                                                                                                    | Screen Shots                                                                                                    |
|----------------------------------------------------------------------------------------------------|----------------------------------------------------------------------------------------------------|
| Process Scheduler<br>Request page<br>displays:                                                                                                    | Process Scheduler Request User ID MLC215 Run Control ID Print                                                                                                    |
| Check settings:<br>• Server Name =<br><b>PSUNX</b>                                                                                                    | Server Name PSUNX   Run Date 07/15/2024  Run Time 1:07:38PM  Reset to Current Date/Time  Time Zone Q  Process List                                                                                                    |
| <ul> <li>Select the appropriate form for the type of appointment on the process list:</li> <li>Lecturer = HSU TF Contract Generation, HUMHR005</li> </ul> | Process Name       Process Type       *Type       *Format       Distribution         HSU TF Contract Generation       HUMHR005       SQR Report       Web       PDF       Distribution         HSU TFC Contract Contract Print       HUMHR006       SQR Report       Web       PDF       Distribution         HSU TA/GA Batch Contract Print       HUMHR007       SQR Report       Web       PDF       Distribution         HSU Coach Batch Contract Print       HUMHR009       SQR Report       Web       PDF       Distribution         HSU Summer Batch Contract Print       HUMHR011       SQR Report       Web       PDF       Distribution         OK       Cancel       Cancel       Veb       V       PDF       Distribution |
| • FERP = HSU FERP<br>Batch Contract<br>Print, HUMHR006                                                                                                    |                                                                                                    |
| • TA or GA = HSU<br>TA/GA Batch<br>Contract Print,<br>HUMHR007                                                                                            |                                                                                                    |
| • Coach = HSU<br>Coach Batch<br>Contract Print,<br>HUMHR009                                                                                               | Note: More than one type of form can be selected in a print session.<br>Forms will process by job code for each group at the same time –<br>separate .pdf files will be created for each group.                                                                                                    |
| • Summer = HSU<br>Summer Batch<br>Contract Print,<br>HUMHR011                                                                                             |                                                                                                    |
| • <u>Type</u> = <b>Web</b> ;                                                                                                    |                                                                                                    |
| • <u>Format</u> = <b>PDF</b>                                                                                                    |                                                                                                    |
| Click OK                                                                                                    |                                                                                                    |

## Process List Page

| Processing Steps                                                                    | Screen Shots                                                                                                    |
|-------------------------------------------------------------------------------------|----------------------------------------------------------------------------------------------------|
| When returned to<br>the 1 <sup>st</sup> page – Click<br><u>Process Monitor</u> link | CSU TF Batch Print Run Control ID: Print Report Manager Process Monitor Process Instance:1607243                                                                                                    |
| to display the<br><u>Process List</u> :                                             | Business Unit: HMCMP  Cal Poly Humboldt Include Courses?:  Run Parameter Type                                                                                                    |
| Click <b>Refresh</b> until<br>Run Status =<br><b>Success</b><br>and                 | O Emplid       O Department       O Job Code       Image: Term         Department/Term       Personalize   Find   View All   Image: Term       First () 1 of 1 () Last         *Department       Description       *Term         1       D20023       Q       ART       2244       Image: Term |
| Distribution Status = <b>Posted</b>                                                 | 🖫 Save 🔯 Return to Search 👘 Previous in List 4 Next in List 🗈 Notify 💽 Add 🖉 Update/Display                                                                                                    |
| Click on <u>Details</u>                                                             |                                                                                                    |
|                                                                                     | Process List Server List                                                                                                    |
|                                                                                     | View Process Request For                                                                                                    |
|                                                                                     | User ID MLC215 Q Type V Last V 1 Days V Refresh                                                                                                    |
|                                                                                     | Server Name Clear Clear                                                                                                    |
|                                                                                     | Drocons List     Drocons List     Drocons List     Drocons List                                                                                                    |
|                                                                                     | Select Instance Seq. Process Type Process User Run Date/Time Run Status Charles Date Actions                                                                                                    |
|                                                                                     | Interview     Interview     Interview       1607243     SQR Report     HUMHR005     MLC215     07/15/2024     1:14:54PM PDT     Success     Posted     Details        • Actions                                                                                                    |
|                                                                                     | Go back to CSU TF Batch Print Save Notify Process List   Server List                                                                                                    |

#### Process Detail Page

| Process Steps        | Screen Shot                                   |                                        |  |
|----------------------|-----------------------------------------------|----------------------------------------|--|
| Process Detail       | Process Detail                                |                                        |  |
| page displays:       | Process                                       |                                        |  |
|                      | Instance 1607243                              | Type SQR Report                        |  |
| Under Actions, click | Name HUMHR005                                 | Description HSU TF Contract Generation |  |
| on View Log/Trace    | Run Status Success Distribution Status Posted |                                        |  |
|                      | Run                                           | Update Process                         |  |
|                      | Run Control ID Print                          | O Hold Request                         |  |
|                      | Location Server                               | Queue Request                          |  |
|                      | Server PSUNX                                  | Cancel Request                         |  |
|                      | Recurrence                                    | Content     Restart Request            |  |
|                      |                                               |                                        |  |
|                      | Date/Time                                     | Actions                                |  |
|                      | Request Created On 07/15/2024 1:14:57PM PDT   | Parameters Transfer                    |  |
|                      | Run Anytime After 07/15/2024 1:14:54PM PDT    | Message Log                            |  |
|                      | Began Process At 07/15/2024 1:15:07PM PDT     | Batch Timinos                          |  |
|                      | Ended Process At 07/15/2024 1:15:20PM PDT     | View Log/Trace                         |  |
|                      |                                               |                                        |  |
|                      | OK Cancel                                     |                                        |  |
|                      |                                               |                                        |  |
|                      |                                               |                                        |  |
|                      |                                               |                                        |  |
|                      |                                               |                                        |  |
|                      |                                               |                                        |  |
|                      |                                               |                                        |  |
|                      |                                               |                                        |  |
|                      |                                               |                                        |  |
|                      |                                               |                                        |  |
|                      |                                               |                                        |  |

#### View Log Trace Page

| Process Steps                                                                                                    | Screen Shot                                                                                                    |                                                              |                              |                                              |                |
|----------------------------------------------------------------------------------------------------|----------------------------------------------------------------------------------------------------|--------------------------------------------------------------|------------------------------|----------------------------------------------|----------------|
| Process Steps<br>Under File List, click<br>on the PDF report<br>link. The report<br>name will begin with<br>humhr and end<br>with .PDF | Screen Shot<br>View Log/Trace<br>Report<br>Report ID 955880<br>Name HUMHR005<br>Run Status Success<br>HSU TF Contract Generation<br>Distribution Details<br>Distribution Node HHUMPRD | Process Instance 1607<br>Process Type SQR<br>Expiration Date | 7256<br>Report<br>08/29/2024 | Message Log                                  |                |
|                                                                                                    | File List<br>Name<br>SQR_HUMHR005_1607256.log<br>humhr005_1607256.PDF                                                                                                    | File Size (bytes)<br>1,665<br>45,702                         | Datetime Creation 07/15/2024 | ated<br>2:58:52.635737PN<br>2:58:52.635737PN | 1 PDT<br>1 PDT |
|                                                                                                    | Distribute To<br>Distribution ID Type<br>User<br>Return                                                                                                    | *Distribution ID<br>MLC215                                   | 07/15/2024                   | 2:58:52.635737PN                             | 101            |

### PDF Output – Transaction Form File

| Process Steps                                                          | Screen Shot                                                                                                    |  |  |  |
|------------------------------------------------------------------------|----------------------------------------------------------------------------------------------------|--|--|--|
| A PDF file of all the<br>contracts printed in<br>the batch will        | TEMPORARY CAL POLY HUMBOLDT LECTURER TRANSACTION FORM (Please attach current vita and justification form for non-incumbent hires.)                                                                                                    |  |  |  |
| display.                                                               | Revision/Notes: Term: Fall 2024<br>Letter Code: NEW<br>Contract Desc: ART 2425 AH                                                                                                    |  |  |  |
| To navigate out of report screens:                                     | NOTE TO LECTURER: This is a provisional workload assignment. This form does NOT constitute an appointment.<br>After review and approval, you will receive an email notification of your appointment, which will include your<br>conditions of employment.                                                          |  |  |  |
| - Close ndf                                                            | Name: HSU ID: Email:                                                                                                    |  |  |  |
| • Close .pdi<br>window.                                                | Position #: Title: Department Name:<br>00002121 LECTIBER AV/3 VEAP APT                                                                                                    |  |  |  |
|                                                                        | College Code: Department Code: Department ID:<br>37 136 136 126 126 126 126 126 126 126 126 126 12                                                                                                    |  |  |  |
| On View                                                                | Contract Type: Job Code: Entitlement (WTUs):<br>12 12 Entitlement - Yr 1 of 3 2358 15 6                                                                                                    |  |  |  |
| click <b>Return</b>                                                    | Start Date: Semester End Date: Appointment End Date:<br>August 19, 2024 December 23, 2024 May 20, 2027                                                                                                    |  |  |  |
|                                                                        | Total WTUs:         Pay Decimal:         Time Base Fraction:           7.80         0.520000         13/25                                                                                                    |  |  |  |
| On <u>Process</u> Detail page                                          | Salary Range/Grade: Full-time Monthly Salary Rate: Actual Monthly Salary:<br>2 5140 00 2672.80                                                                                                    |  |  |  |
| click <u>OK</u> .                                                      | Total Salary for the Semester (Actual):         Total Salary for the Semester (Actual) is your total pay for the semester, which will be pro-rated for less than full semester appointments. For explanation of pay distribution, see: https://hraps.humboldt.edu/node/1174                                        |  |  |  |
| On Process List<br>page, click on<br><u>Go Back to</u><br>CSU TF Batch | Alternate Chartfield String:                                                                                                    |  |  |  |
| Print hyperlink.                                                       | ARI         251         1         5,90000         PHOTOGRAPH11           ART         251         2         3,900000         PHOTOGRAPH11                                                                                                    |  |  |  |
| This returns you to<br>the first page to start<br>a new print job.     | Dept Chair Signature & Date     Dean Signature & Date       Chair signature certifies that the Department has<br>complied with the Order of Assignment of Work<br>provisions, Article 12, of the faculty collective     Academic Personnel Services Review & Date       APS Use     PS Entry:     RECEIVED IN APS: |  |  |  |
|                                                                        | Only:     Interface       Partice Dest size constant Lecture     Rate of size level                                                                                                    |  |  |  |
|                                                                        | Rounng. Dept gives copy to Lecturer. Roune original to Coulege for review and signature. Coulege forwards original to APS for processing.                                                                                                    |  |  |  |
|                                                                        | APS Form 500: Lecturer Transaction Form Date Printed: 15-JUL-2024                                                                                                    |  |  |  |